# Cisco Smart-licenties configureren met NSO

## Inhoud

Inleiding Voorwaarden Vereisten Gebruikte componenten **NSO-licenties Configureren** Stap 1. Generate Token Stap 2. Voorbereiding van Token-registratie Optie 1. Directe cloudtoegang Optie 2. Direct Cloud Access via een HTTP-proxy Optie 3. Gemedieerde toegang door middel van een aan de lokalen verbonden Collector Optie 4: Gemedieerde toegang via een aan-lokaal-ontkoppelde Collector Stap 3. Token-registratie Verifiëren Gebruik (geautoriseerde status) Problemen oplossen

## Inleiding

Dit document is bedoeld om de verschillende licenties voor Network Services Orchestrator (NSO) te beschrijven en hoe deze kunnen worden geactiveerd met het gebruik van de Cisco Smartlicentie. Er zijn verschillende methoden om de NSO te verbinden met de Smart Licensing server en het is afhankelijk van de omgeving waar de NSO geïnstalleerd is. Dit document beschrijft ook de verschillende integraties tussen de NSO en de Cisco Licensing servers.

## Voorwaarden

### Vereisten

Cisco raadt kennis van de volgende onderwerpen aan:

- Hoe wordt de NSO CLI gebruikt
- NSO probleemoplossing
- Basiskennis van Linux

### Gebruikte componenten

De informatie in dit document is gebaseerd op de volgende software- en hardware-versies:

• NSO 4.5 en hoger

• NSO 4.4

• NCO 4.1/4.2/4.3

#### **NSO-licenties**

Opmerking: De gebruiker moet een geldige NSO licentie hebben.

De door NSO gebruikte licenties zijn als volgt:

| <b>PID</b><br>R-NSO-K 9   | Vertoon op SSM                                                            | <b>type</b><br>Topniveau   | <b>Beschrijving</b><br>Vereist voor elk geval van NSO                                                                                        |
|---------------------------|---------------------------------------------------------------------------|----------------------------|----------------------------------------------------------------------------------------------------|
| NSO-P-PAK<br>NSO-HA-LIC-P | productie van NSO-platform<br>NSO-platform-productie-stand-by             | serveerster<br>serveerster | Vereist voor actief knooppunt<br>Vereist voor standby-knooppunt                                                                              |
| NSO-DEV-P-PAK             | van NSO-platforms                                                         | serveerster                | Vereiste ontwikkelingsomgeving                                                                                                    |
| NSO-PNF-()                | NSO-netwerkelement                                                        | Netwerkelement             | Southbound Als het aangesloten apparaat een fysiek apparaat is                                                                               |
| NSO-VNF-()                | NSO-netwerkelement                                                        | Netwerkelement             | Het aangesloten apparaat is een virtueel apparaat                                                                                            |
| NED-()                    | Verschil voor elke NED<br>Voorbeeld:<br>Cisco-ios-NED<br>Cisco IOS XR-NED | NED                        | Voor NED. Het is noodzakelijk vo<br>type verschillende voorzieningen<br>Voorbeeld:<br>NED-IOS-P: Voor IOS NED<br>NED-IOSX-P: Voor IOS-XR NED |

**Opmerking:** Dit kan worden opgenomen in een pakketidentificatie (PID) (bundel etc. met ESC etc.), zodat het mogelijk is dat deze PID's niet in de volgorde verschijnen.

Klik hier voor de licentiestatus van Smart Software Manager:

| General Licenses                | Product Instances | Event Log |         |        |                            |                         |                       |
|---------------------------------|-------------------|-----------|---------|--------|----------------------------|-------------------------|-----------------------|
| License Reservation             | Ċ                 |           |         |        | Search by License          |                         | 0                     |
| License                         |                   | Qu        | uantity | In Use | Surplus (+) / Shortage (-) | Alerts                  | Actions               |
| cisco-ios-NED                   |                   |           | 20      | 1      | 19                         |                         | Transfer              |
| cisco-iosxr-NED                 |                   |           | 20      | 1      | 19                         |                         | Transfer              |
| juniper-junos-NED               |                   |           | 0       | 1      | -1                         | 8 Insufficient Licenses | Transfer              |
| NSO-network-element             |                   |           | 40      | 1      | 39                         |                         | Transfer              |
| NSO-platform-development-test   |                   |           | 40      | 0      | 40                         |                         | Transfer              |
| NSO-platform-production         |                   |           | 40      | 1      | 39                         |                         | Transfer              |
| NSO-platform-production-standby |                   |           | 20      | 0      | 20                         |                         | Transfer              |
|                                 |                   |           |         |        |                            |                         | Showing All 7 Records |

## Configureren

#### Stap 1. Generate Token

1. Om een nieuw token te geven, logt u in op **Cisco Smart Software Manager** (CSSM) met de gebruikersid/of de CCO-id en selecteert u de juiste virtuele account.

## My Smart Account

| Account Properties Virtual Accounts Users Account Agreements Event Log |  |  |  |  |  |
|------------------------------------------------------------------------|--|--|--|--|--|
| Virtual Accounts                                                       |  |  |  |  |  |
| Virtual Account Name Description                                       |  |  |  |  |  |
| NSO Tail-f                                                             |  |  |  |  |  |

2. Klik op de link Smart Licenties om CSSM in te voeren.

| General           | Users                         |                                                                                                    |
|-------------------|-------------------------------|----------------------------------------------------------------------------------------------------|
| * Name:           |                               | NSO                                                                                                    |
| Description       | n:                            | Tail-f                                                                                                    |
|                   |                               |                                                                                                    |
| 1 You o<br>this V | an manage T<br>firtual Accour | raditional Licenses, Smart Licenses, or licenses that are part of an Enterprise License Agreement assigned t<br>t. |

3. Klik in CSSM op New Token.

### Smart Software Manager

|                                   | ount: NSO          |                                    |                     |                          |                   |
|-----------------------------------|--------------------|------------------------------------|---------------------|--------------------------|-------------------|
| General                           | Licenses           | Product Instances                  | Event Log           |                          |                   |
| irtual Acc                        | ount               |                                    |                     |                          |                   |
| Descriptio                        | n:                 | Tail-f                             |                     |                          |                   |
| Default Vir                       | tual Account:      | No                                 |                     |                          |                   |
| roduct In                         | stance Registratio | n Tokens<br>e used to register new | / product instances | to this virtual account. |                   |
| ne registrati<br>New Tok          | en                 |                                    |                     |                          |                   |
| ne registrati<br>New Tok<br>Token | en                 | Expiration Date                    |                     | Description              | Export-Controlled |

4. Volg het dialoogvenster om een beschrijving, afloop en toepasbaarheid op het gebied van exportconformiteit te geven voordat u de bepalingen en verantwoordelijkheden aanvaardt. Klik op **Generate Token** om door te gaan.

| This dialog will generate the                                                                                                    | e token required to register your product instances with your Smart Account.                                                                                     |          |
|----------------------------------------------------------------------------------------------------|----------------------------------------------------------------------------------------------------|----------|
| Virtual Account:                                                                                                    | NSO                                                                                                    |          |
| Description:                                                                                                    | Limbur Bowued Efraim                                                                                                    |          |
| * Expire After:                                                                                                    | 30 Days                                                                                                    |          |
|                                                                                                    | Enter the value between 1 and 365, but Cisco recommends a maximum of 3                                                                                           | 30 days. |
| Aller and an at a start                                                                                                    |                                                                                                    |          |
| Allow export-controlle                                                                                                    | ed functionality on the products registered with this token                                                                                                    |          |
| Terms and Responsi                                                                                                    | ed functionality on the products registered with this token bilities:                                                                                            |          |
| Terms and Responsi                                                                                                    | ed functionality on the products registered with this token bilities:                                                                                            | 0        |
| Terms and Responsi                                                                                                    | ed functionality on the products registered with this token bilities:                                                                                            | 0        |
| Terms and Responsi                                                                                                    | ed functionality on the products registered with this token<br>bilities:<br>lity to download strong encryption software images:                                  | 0        |
| Terms and Responsi                                                                                                    | ed functionality on the products registered with this token<br>bilities:<br>lity to download strong encryption software images:                                  |          |
| <ul> <li>Allow export-controlled</li> <li>Terms and Responsi</li> <li>Instructions</li> <li>To apply for eligibities</li> <li>I accept the above</li> </ul> | ed functionality on the products registered with this token<br>bilities:<br>lity to download strong encryption software images:<br>re terms and responsibilities |          |

5. Klik op de knop New Token.

Virtual Account: NSO

| LICENSES        | Product Instances                                    | Event Log                                                                                               |
|-----------------|------------------------------------------------------|----------------------------------------------------------------------------------------------------|
| unt             |                                                      |                                                                                                    |
|                 | Tail-f                                               |                                                                                                    |
| al Account:     | No                                                   |                                                                                                    |
| ance Registr    | ration Tokens                                        |                                                                                                    |
| tokens below o  | can be used to register new                          | v product instances to this virtual account                                                             |
| tonono poloni e | an bo abou to register ner                           |                                                                                                    |
|                 | unt<br>al Account:<br>ance Registi<br>tokens below o | unt<br>Tail-f<br>al Account: No<br>ance Registration Tokens<br>tokens below can be used to register nev |

6. Kopieer het token uit het dialoogvenster naar het klembord.

### 

### Stap 2. Voorbereiding van Token-registratie

Hier zijn de registratiemethoden (direct/proxy/satelliet).

Als NTSO of een ander Cisco-product slimme licenties nodig heeft, praat dan met Cisco Smart Software Manager (of Cisco-cloud) om zich te registreren.

Er zijn vier belangrijke opties voor het instellen van Smart License Support Environment:

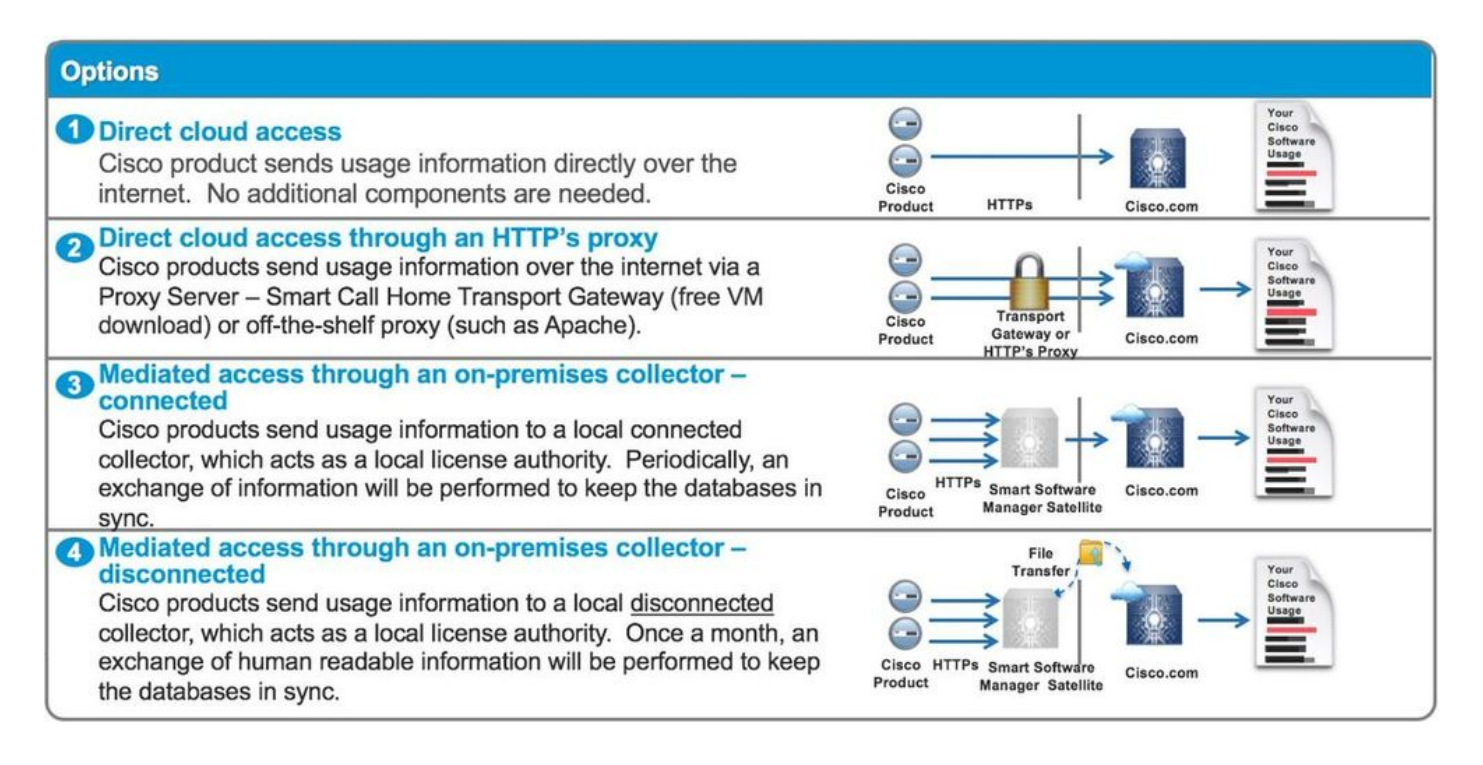

#### Optie 1. Directe cloudtoegang

Met deze methode moet de NSO server in staat zijn om direct met de cisco cloud te praten met https. HTTP gebruiken wordt echter niet aanbevolen om veiligheidsredenen.

In deze methode kan het registratieproces worden gestart zonder speciale configuratie.

#### Optie 2. Direct Cloud Access via een HTTP-proxy

Als u HTTP(S) proxy server moet gebruiken om verbinding te maken met het web op het internet, dan moet de smart agent in NSO zijn geconfigureerd met proxy server informatie.

Wanneer optie 2 wordt gebruikt, moet smart-agent worden geïnstrueerd om zijn registratieaanvraag naar de proxy server te verzenden in plaats van rechtstreeks naar Cisco.

Het is afhankelijk van versies en de manier waarop u het moet configureren is anders.

#### NSO 4.5 of hoger

Vanaf NSO 4.5 is het nu mogelijk om configuratie van smart-licentie door ncs.conf te configureren. Als er configuratie van slimme licenties bestaat in zowel ncs.conf als NSO CDB, zal de configuratie in ncs.conf vooralsnog plaatsvinden.

Dit betekent dat de opdrachten zoals "<u>smart-license-smart-agent override-url-url-https://10.1.2.3/</u>"; treedt niet op als er een andere configuratie aanwezig is in ncs.conf. Bij het installeren van een NSO systeem omvat ncs.conf standaard het volgende:

```
<smart-license>
<smart-agent>
<java-executable>DEFAULT</java-executable>
<java-options>DEFAULT</java-options>
<production-url>DEFAULT</production-url>
<alpha-url>DEFAULT</alpha-url>
<override-url>
```

```
<url>DEFAULT</url>
</override-url>
<proxy>
<url>DEFAULT</url>
</proxy>
</smart-agent>
</smart-license>
```

'STANDAARD' betekent dat de standaardwaarden gebruikt worden zoals gedefinieerd in \$install\_dir/src/ncs/yang/tailf-ncs-smart-license.yang.

Om de folders te configureren die in ncs.conf in NSO CDB zijn opgenomen, zorg er in plaats daarvan voor dat u de respectieve ingang van ncs.conf verwijdert en "/etc/init.d/ncs reload" uitvoert

NSO 4.4

Configureer proxy-URL op dit pad.

#### smart-licentie-proxy-router <proxy-router>

admin@ncs(config)# smart-license smart-agent proxy url https://10.10.10.10.3080
admin@ncs(config)#
In de standaardconfiguratie sluit NSO zich aan

op <u>https://tools.cisco.com/its/service/oddce/services/DDCES-service</u>Er moet dus HTTPS-proxy worden gebruikt.

Deze proxy-configuratie wordt automatisch ingesteld voor zowel HTTPS als HTTP, zodat als u de target-URL naar HTTP verandert voor gebruik van satelliet die wordt uitgelegd op Optie 3.of 4.0, kan één configuratie beide gevallen nog behandelen.

#### Optie 3. Gemedieerde toegang door middel van een aan de lokalen verbonden Collector

In veel gevallen is het NSO netwerk niet direct verbonden met het internet. Met uitzondering van optie 2 kan de Smart Software Manager-satelliet worden geïntroduceerd; zodat NSO geen berichten rechtstreeks naar de Cisco cloud hoeft uit te wisselen.

U vindt hier de productgegevens van Smart Software Manager-satelliet.

Zie de installatiehandleiding voor informatie over het installeren.

Wanneer u deze methode gebruikt, zal NSO met de Satellite in plaats van de cisco cloud praten.

Om het doel te veranderen, kunt u de Override-url wijzigen:

admin@ncs(config)# smart-license smart-agent override-url url https://10.1.2.3/
admin@ncs(config)#

Deze URL kan worden gevonden in het beheerweb van Smart Software Manager-satelliet.

#### Optie 4: Gemedieerde toegang via een aan-lokaal-ontkoppelde Collector

Deze methode is precies hetzelfde met methode (3) hierboven vanuit NSO-oogpunt. Het verschil

is alleen hoe u kunt synchroniseren met de cisco-cloud van Smart Software Manager-satelliet.

#### Stap 3. Token-registratie

Nadat u het token hebt gebruikt, activeert u NSO met het gegenereerde token op de Cisco-server.

Het token wordt op de NSO CLI gebruikt om te registreren in CSSM. Wanneer de opdracht is ingevoerd, wordt het registratieproces asynchrone gestart.

admin@ncs# smart-license register idtoken YWVlMmQ3ZjEtYT.... result Registration process in progress. Use the 'show license status' command to check the progress and result. admin@ncs#

## Verifiëren

Gebruik dit gedeelte om te bevestigen dat de configuratie correct werkt.

**Voor registratie:** Smart Licensing is altijd ingeschakeld. De output geeft aan dat NSO niet geregistreerd is, en in EVAL MODE, die binnen 89 dagen 23 uur zal verlopen.

admin@ncs# show license status Smart Licensing is ENABLED Registration: Status: UNREGISTERED Export-Controlled Functionality: Allowed License Authorization: Status: EVAL MODE Evaluation Period Remaining: 89 days, 23 hr, 17 min, 36 sec Last Communication Attempt: NONE Next Communication Attempt: NONE Development mode: enabled admin@ncs#

De registratiestatus kan worden gecontroleerd met de opdracht **licentiestatus** tonen. Als de registratie nog bezig is, toont de opdracht deze uitvoer en zegt; "REGISTRATIE PENDING".

#### <Nog steeds registreren...>

admin@ncs# show license status Smart Licensing is ENABLED Registration: Status: UNREGISTERED -REGISTRATION PENDING Initial Registration: First Attempt Pending Export-Controlled Functionality: Allowed License Authorization: Status: EVAL MODE Evaluation Period Remaining: 89 days, 23 hr, 16 min, 36 sec Last Communication Attempt: SUCCEEDED on Aug 3 09:41:56 2016 UTC Next Communication Attempt: NONE Development mode: enabled admin@ncs#

Na enige tijd wordt de registratie voltooid. Wanneer de status "GEREGISTREERD" wordt weergegeven, wordt het systeem geregistreerd op CSSM.

#### <Registreer!>

admin@ncs# show license status Smart Licensing is ENABLED Registration: Status: **REGISTERED** Smart Account: BU Production Test Virtual Account: TAC-Japan-Cloudorch Export-Controlled Functionality: Allowed Initial Registration: SUCCEEDED on Aug 4 05:29:52 2016 UTC Last Renewal Attempt: SUCCEEDED on Aug 4 05:30:03 2016 UTC Next Renewal Attempt: Jan 31 05:30:03 2017 UTC Registration Expires: Aug 4 05:24:56 2017 UTC Export-Controlled Functionality: Allowed

License Authorization:

License Authorization: Status: AUTHORIZED on Aug 4 05:30:05 2016 UTC Last Communication Attempt: SUCCEEDED on Aug 4 05:25:02 2016 UTC Next Communication Attempt: Sep 3 05:30:07 2016 UTC Communication Deadline: Aug 4 05:24:56 2017 UTC Development mode: enabled admin@ncs#

#### Gebruik (geautoriseerde status)

Welke licentie wordt gebruikt, kunt u zien met de opdracht **samenvatting van de** licentie **tonen**. In dit voorbeeld worden NSO-platform-productie, NSO-netwerk-element en cisco-ios-NED gebruikt in het systeem. Merk op dat de licentiestatus is "TOEGELATEN". Dit betekent dat alle onderdelen die vergunningen vereisen, correct werken in een wettelijke staat.

admin@ncs# show license summary Smart Licensing is ENABLED Registration: Status: REGISTERED Smart Account: COMPANY A Virtual Account: Network Department Last Renewal Attempt: None Next Renewal Attempt: Jan 31 05:33:02 2017 UTC License Authorization: Status: **AUTHORIZED** Last Communication Attempt: SUCCEEDED

Next Communication Attempt: Sep 3 05:33:06 2016 UTC

| License Usag<br>License | ge:                  | Entitlement Tag                                                                |
|-------------------------|----------------------|--------------------------------------------------------------------------------|
| Count                   | Status               |                                                                                |
|                         |                      | 348fbb21-7edf-42bb-baa7-198903058a54regid.2016-                                |
| 04.com.cisco            | o. <b>NSO-platfo</b> | m-production,4.2_348fbb21-7edf-42bb-baa7-198903058a54 1 InCompliance           |
| 5d641fa0-75             | 7d-43b0-a926         | 166cb6e3cfddregid.2015-10.com.cisco. <b>NSO-network-element</b> ,1.0_5d641fa0- |
| 757d-43b0-a             | 926-166cb6e3         | fdd 3 InCompliance d9eca34d-1f6a-4595-ad74-9c0c57e03c27regid.2015-             |
| 10.com.cisco            | o. <b>cisco-ios-</b> | ED,1.0_d9eca34d-1f6a-4595-ad74-9c0c57e03c27 1 InCompliance Development         |
| mode: disabl            | led admin@nc         | #                                                                              |

Dit is een uitvoer van de opdracht **voor** het **tonen van licentiegebruik** in een ander voorbeeld. In dit voorbeeld wordt ook cisco-iosxr-NED toegevoegd, en de status is out of. Dit duidt erop dat zich niet aan CSSM kan registreren, maar een licentie voor cisco-iosxr-NED is niet toereikend op de virtuele account. Vanwege de niet-nalevingsstatus van cisco-iosxr-NED is de algemene status OUT\_OF\_COMPLIANCE.

```
admin@ncs # show license usage
License Authorization Status : OUT_OF_COMPLIANCE as of Oct 24 06 : 14 : 11 2016 UTC
NSO - platform - production ( regid . 2015 - 10.com . cisco . NSO - platform - production , 1.0
_d1445dab - 9d96 - 4593 - 99f2 - 6f633b8a759c )
Description : API unavailable
Count : 1
Version : 1.0
Status : InCompliance
NSO - network - element ( regid . 2015 - 10.com . cisco . NSO - network - element , 1.0
_5d641fa0 - 757d - 43b0 - a926 - 166cb6e3cfdd )
Description : API unavailable
Count : 3
Version : 1.0
Status : InCompliance
cisco - ios - NED ( regid . 2015 - 10.com . cisco . cisco - ios - NED , 1.0 _d9eca34d - 1f6a -
4595 - ad74 - 9c0c57e03c27 )
Description : API unavailable
Count : 1
Version : 1.0
Status : InCompliance
```

```
cisco - iosxr - NED ( regid . 2015 - 10.com . cisco . cisco - iosxr - NED , 1.0 _9956fc34 - cbed
- 4d13 - alea - 6a36f4e40a99 )
Description : API unavailable
Count : 1
Version : 1.0
Status : OutOfCompliance
```

## Problemen oplossen

Probeer het geluid van een slimme licentie als volgt in te schakelen.

Wanneer debug is ingeschakeld, debug loggen wordt gegenereerd in het bestand dat in /smartlicentie/smart-agent/stdout-opname/bestand gespecificeerd is.

Smart licentie debug genereert veel logbestanden en het wordt aanbevolen om het debug na het verzamelen van gegevens uit te schakelen.

#### **Debug** activeren

admin@ncs# debug smart\_lic all ok admin@ncs# **Debug uitschakelen** 

admin@ncs# no debug smart\_lic all ok admin@ncs# Smart Licentiellog configuratie

admin@ncs# show running-config smart-license
smart-license smart-agent stdout-capture disabled
smart-license smart-agent stdout-capture file ./logs/ncs-smart-licensing.log
admin@ncs#

#### Slimme licentiellog inschakelen

admin@ncs(config)# smart-license smart-agent stdout-capture enabled admin@ncs(config)# commit Commit complete. admin@ncs(config)#

#### Over deze vertaling

Cisco heeft dit document vertaald via een combinatie van machine- en menselijke technologie om onze gebruikers wereldwijd ondersteuningscontent te bieden in hun eigen taal. Houd er rekening mee dat zelfs de beste machinevertaling niet net zo nauwkeurig is als die van een professionele vertaler. Cisco Systems, Inc. is niet aansprakelijk voor de nauwkeurigheid van deze vertalingen en raadt aan altijd het oorspronkelijke Engelstalige document (link) te raadplegen.